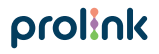

Model No: DS-3601

## Quick Installation Guide

Smart bulb

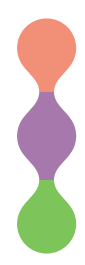

Version 1.30 (English | Indonesian)

## 1 Package Contents

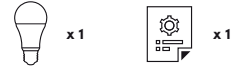

#### Notes:

- The picture illustrations in this document may differ from actual product.
- If your package does not contain any of the above items, please contact your reseller immediately.

| _ |          |
|---|----------|
| 2 | Overview |

| Bulb Behaviour                    | Description                      |
|-----------------------------------|----------------------------------|
| Off                               | Unit is Off                      |
| On (White / Colour<br>/ Blinking) | Unit is On                       |
| Fast Blinking                     | Unit is in EZ Mode Configuration |
| Slow Blinking                     | Unit is in AP Mode Configuration |

## 2 Overview

| Activity                                                | Action Required                                                  |  |  |  |
|---------------------------------------------------------|------------------------------------------------------------------|--|--|--|
| To reset the bulb to factory default                    | Power Off – Power On the bulb<br>for three (3) consecutive times |  |  |  |
| To switch between EZ Mode<br>and AP Mode configurations | Power Off – Power On the bulb<br>for three (3) consecutive times |  |  |  |

## **3** Installation

#### A. Preparation

 Place the Smart Bulb and Phone within three feet of the router.

#### Notes:

- Make sure the phone is connected to the router through 2.4GHz Wireless network.
- Smart Bulb is operating only at 2.4GHz Wireless N standard.

 Download, install and create an account through Prolink mEzee App. Scan below QR code to download from Google Store or Apple App Store. Alternatively, search for "mEzee".

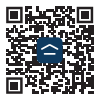

For Google Assistant / Amazon Alexa users:

Step 1. Complete the steps in this Quick Installation Guide.

Step 2. Follow the setup instruction available from https://prolink2u.com/smart-home/smart-bulb/ds-3601/download/

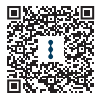

#### B. Setting up the Smart Blub

- 1. Plug the Smart Bulb into an E27 base socket and switch it on.
- 2. Launch the mEzee App and login with your account.
- Confirm that the physical unit Smart Bulb is blinking fast, otherwise Power-Off Power-On three (3) consecutive times.
- 4. Tap Add Device or + on the top right-hand corner.
- If your mobile phone Bluetooth is turned On, proceed with Method A: Auto Add Configuration, otherwise proceed to Method B: EZ Mode Configuration or Method C: AP Mode Configuration.

#### Method A: Auto Add Configuration

- Upon tapping Add Device or + from main screen, you will be prompted that there is a Device to be added.
- 2. Tap Go to add.

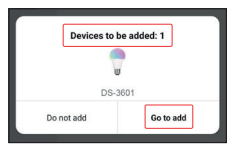

3. Tap + to add Smart Bulb and ensure it is selected.

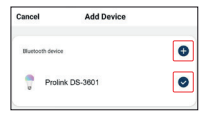

 Select your Wi-Fi name, enter the Wi-Fi password, and tap Confirm.

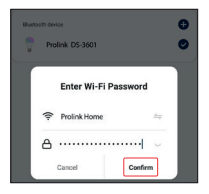

Once connected, proceed to name this device for easy reference and tap **Done**.

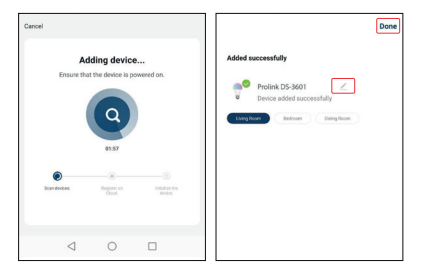

#### Method B: EZ Mode Configuration

1. Select Lighting and tap Light Source (BLE+Wi-Fi).

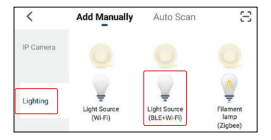

Toggle the top right-hand option to EZ Mode if it shows otherwise.

- Confirm that the physical unit Smart Bulb is blinking fast, otherwise Power-Off Power-On three (3) consecutive times.
- 4. Check Confirm the light is blinking rapidly and tap Next.

| Cancel                                                                                                    |                                                                                                    | EZ Mode 🕾                               |
|----------------------------------------------------------------------------------------------------|----------------------------------------------------------------------------------------------------|-----------------------------------------|
| Reset the                                                                                                    | device first.                                                                                                    |                                         |
| If the light is blink<br>③ Power on the<br>④ Tam on-off-or<br>④ Ensure the ligh<br>Note: please com<br>after resetting th | ing rapidly, pla skip the reset<br>device;<br>rolf-on (Subject to the user in<br>ht is bleaking rapidly;<br>glebe the network districution<br>in device. | ntep:<br>nanual);<br>n within 3 minutes |
| ٢                                                                                                    | ②<br>0n/0ff ×3                                                                                                    | ®<br>✓                                  |
|                                                                                                    | Se                                                                                                    | ×                                       |
| Pu5                                                                                                    | orm net pairing as prompted.<br>Confirm the light is blinkin                                                                                             | > III                                   |
|                                                                                                    | Net                                                                                                    |                                         |

5. Select your Wi-Fi name, enter the Wi-Fi password and tap Next.

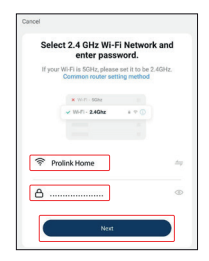

Once connected, proceed to name this device for easy reference and tap **Done**.

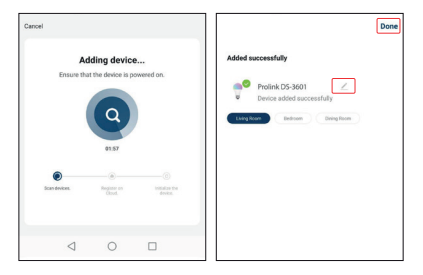

#### Method C: AP Mode Configuration

1. Select Lighting and tap Light Source (BLE+Wi-Fi).

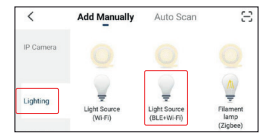

- Toggle the top right-hand option to AP Mode if it shows otherwise.
- Confirm that the physical unit Smart Bulb is blinking slow, otherwise Power-Off Power-On three (3) consecutive times.

- 4. Check Confirm the light is blinking slowly and tap Next
- Select your Wi-Fi name, enter the Wi-Fi password and tap Next.

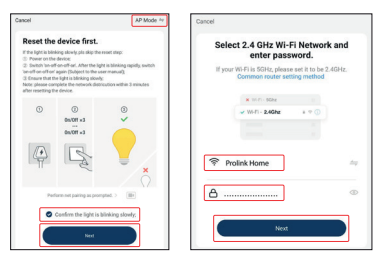

 Tap Go to Connect and connect your mobile phone to Prolink-XXXX or SmartLife-XXXX SSID. If you get prompted the "SSID doesn't have Internet access", tap Connect and return back to the App.

| Cancel                                                                                     | ← Wi-Fi                                           |         |
|--------------------------------------------------------------------------------------------|---------------------------------------------------|---------|
| Connect your mobile phone to the device's hotspot                                          | Wi-Fi<br>View help                                |         |
| 1. Please connect your phone to the hotspot shown below                                    | More settings                                     | >       |
| < Wi-Fi                                                                                    | AVALABLE NETWORKS                                 |         |
| Hgm-n                                                                                      | SmartLife 67D6<br>Connected                       | ÷       |
| Home 🔒 🗢                                                                                   | Zhang's<br>Saved, encrypted (available)           | 9       |
| <ul> <li>✓ PROLINE XXXX</li> <li>◆ (1)</li> <li>✓ SmartLife XXXX</li> <li>◆ (1)</li> </ul> | SINGTEL-B57A<br>Encrypted (WPS available)         | -       |
| Osest 🔒 🜩                                                                                  | thinkhappybehappy<br>Encrypted (WPS available)    | -       |
|                                                                                            | JMBHome_5G<br>Encrypted (WPS available)           | -       |
| 2. Neterin to ens app and continue adding devices                                          | thinkhappybehappy_50<br>Encrypted (WPS available) | -       |
| Go to Connect                                                                              | JY Family<br>Encrypted (WPS available)            | <b></b> |
|                                                                                            | Add network                                       |         |

Once connected, proceed to name this device for easy reference and tap **Done**.

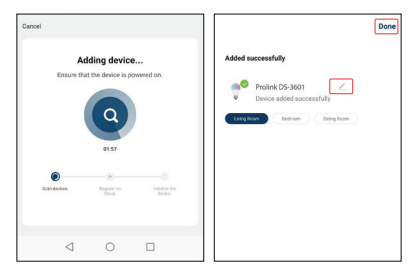

# Isi Kemasan

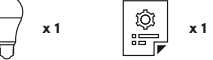

Catatan:

- 1. Gambar Ilustrasi dalam dokumen ini mungkin tampak berbeda dari produk yang sebenarnya.
- 2. Jika salah satu item yang disebutkan di atas tidak termasuk dalam paket Anda, silakan segera berkonsultasi dengan reseller Anda.

|--|--|

| Perilaku Bohlam                  | Deskripsi                      |
|----------------------------------|--------------------------------|
| Off                              | Unit tidak aktif               |
| On (Putih /<br>Warna / Berkedip) | Unit aktif                     |
| Berkedip Cepat                   | Unit dalam Konfigurasi Mode EZ |
| Berkedip Lambat                  | Unit dalam Konfigurasi Mode AP |

Keterangan

| Aktifitas                    | Langkah yang Diperlukan             |  |  |  |
|------------------------------|-------------------------------------|--|--|--|
| Untuk mengatur ulang bohlam  | Matikan - Nyalakan bohlam           |  |  |  |
| ke pabrik default            | selama tiga (3) kali berturut-turut |  |  |  |
| Untuk beralih di antara Mode | Matikan - Nyalakan bohlam           |  |  |  |
| EZ dan konfigurasi Mode AP   | selama tiga (3) kali berturut-turut |  |  |  |

### 3 Instalasi

- A. Persiapan
  - Tempatkan Smart Bulb dan Telepon dalam jarak tiga kaki dari router.

#### Catatan:

- Pastikan ponsel terhubung ke router secara wireless
- Smart Plug hanya beroperasi pada Wireless N 2.4GHz

 Unduh, instal, dan buat akun melalui mEzee App. Pindai kode QR di bawah ini untuk mengunduh dari Google Store atau Apple App Store. Atau, cari "mEzee".

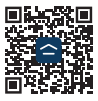

Untuk pengguna Google Assistant / Amazon Alexa: Langkah 1. Selesaikan langkah-langkah dalam Quick Installation Guide ini.

Langkah 2. Ikuti instruksi pengaturan yang ada di https://prolink2u.com/smart-home/smart-bulb/ds-3601/download/

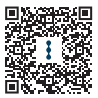

- B. Pengaturan Smart Blub
- 1. Colokkan Smart Bulb ke soket dasar E27 dan nyalakan.
- 2. Luncurkan Aplikasi mEzee dan login dengan akun Anda.
- Konfirmasikan bahwa unit fisik Smart Bulb berkedip cepat, jika tidak Power-Off Power-On tiga (3) kali berturut-turut.
- 4. Ketuk Add Device atau + di pojok kanan atas.
- Jika Bluetooth ponsel Anda dihidupkan, lanjutkan dengan Metode A: Auto Add Configuration, otherwise proceed to Metode B: EZ Mode Configuration or Metode C: AP Mode Configuration.

#### Metode A: Auto Add Configuration

- Setelah mengetuk Add Device atau + dari layar utama, Anda akan diberi tahu bahwa ada Perangkat yang bisa ditambahkan.
- 2. Ketuk Go to add.

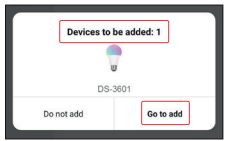

 Ketuk + untuk menambahkan Smart Bulb dan memastikannya dipilih.

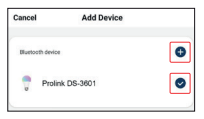

 Pilih nama Wi-Fi Anda, masukkan password Wi-Fi dan ketuk Confirm.

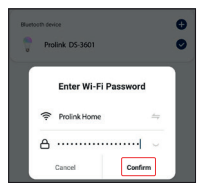

 Setelah terhubung, lanjutkan dengan memberi nama perangkat ini agar mudah referensi dan ketuk Done.

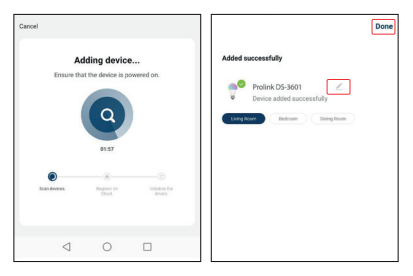

#### Metode B: EZ Mode Configuration

1. Pilih Lighting and ketuk Light Source (BLE+Wi-Fi).

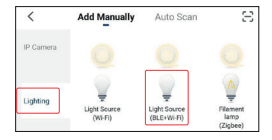

2. Alihkan opsi kanan atas ke EZ Mode.

- Pastikan unit Smart Bulb berkedip cepat, jika tidak, Power-Off Power-On tiga (3) kali berturut-turut.
- 4. Periksa Confirm the light is blinking rapidly dan ketuk Next.

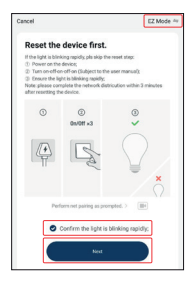

 Pilih nama Wi-Fi Anda, masukkan password Wi-Fi dan ketuk Next.

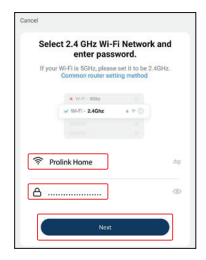

 Setelah terhubung, lanjutkan dengan memberi nama perangkat ini agar mudah referensi dan ketuk Done.

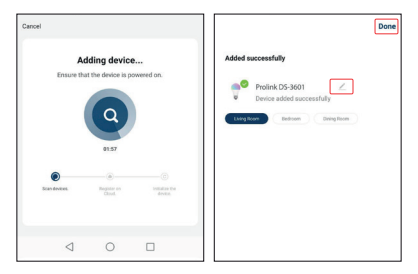

#### Metode C: AP Mode Configuration

1. Pilih Lighting and ketuk Light Source (BLE+Wi-Fi).

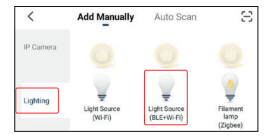

- Alihkan opsi kanan atas ke AP Mode jika ditampilkan jika tidak.
- Pastikan unit fisik Smart Bulb berkedip lambat, jika tidak, Power-Off Power-On tiga (3) kali berturut-turut.

- 4. Periksa Confirm the light is blinking slowly dan ketuk Next.
- Pilih nama Wi-Fi Anda, masukkan password Wi-Fi dan ketuk Next.

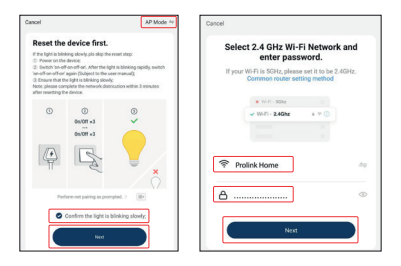

 Ketuk Go to Connect dan hubungkan ponsel Anda ke Prolink-XXXX atau SmartLife-XXXX SSID. Jika Anda diberitahukan bahwa "SSID tidak memiliki akses Internet", ketuk Connect dan kembali ke Aplikasi.

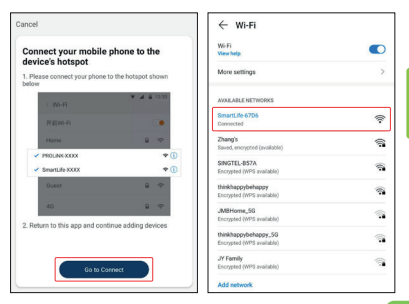

 Setelah terhubung, lanjutkan dengan memberi nama perangkat ini agar mudah referensi dan ketuk Done.

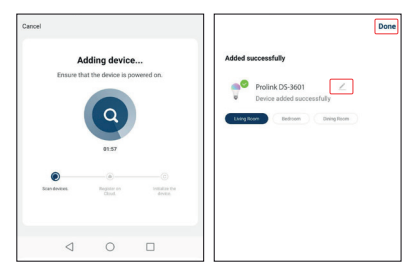

#### KETENTUAN GARANSI (for Indonesia region only)

prolink

Kami mengucapkan terima kasih atas kepercayaan Anda memilih produk kami dan selaku distributor di Indonesia, kami memberikan garansi produk selama 1 (satu) tahun.

- 1. Garansi Hanya Berlaku Jika:
  - a. Diisi dengan jelas, lengkap dan benar.
  - b. Jika telah dikirimkan dan diterima oleh PT. Prolink Intidata Nusantara.
  - c. Memperlihatkan kartu garansi asli dan nota pembelian pada saat klaim service.
- 2. Garansi Tidak Berlaku Apabila:
  - a. Kerusakan yang disebabkan oleh, kelalaian pemakai, bencana alam, kebakaran, tegangan listrik yang terlalu tinggi / rendah, terkena cairan.
  - b. Kerusakan yang diakibatkan karena transportasi / pengiriman, pemasangan / pengoperasian yang tidak sesuai dengan buku petunjuk, penyambungan dengan alat lain.
  - c. Barang yang diservice tidak sesuai dengan kartu garansi.
  - d. Serial number rusak / robek / tidak ada.
- 3. Ruang Lingkup Garansi:
  - Garansi hanya mencakup bagian-bagian / komponen perangkat keras dari konfigurasi standar yang terdapat pada spesifikasi produk sesuai dengan faktur.
  - Standart garansi, Barang yang akan di service di kirimkan ke service center kami oleh user.

Daftarkan secara online untuk jaminan produk Anda di www.prolink2u.com

\*Biaya pengiriman ditanggung pembeli

| No:                                                                                                    |                                                                             |                                                                                             |  |  |
|----------------------------------------------------------------------------------------------------|-----------------------------------------------------------------------------|---------------------------------------------------------------------------------------------|--|--|
| KARTU GARANS                                                                                                    | I / WARRANTY CARD                                                           | (for Indonesia region only)                                                                 |  |  |
| Barang 📄 Data Comm<br>:<br>Product 📄 UPS                                                                                                    | n Networking<br>Display* Accessories                                        | S/N:                                                                                        |  |  |
| Nama<br>Name                                                                                                    |                                                                             | Model:                                                                                      |  |  |
| Alamat<br>Address                                                                                                    |                                                                             | Tgl. Pembelian<br>Purchase Date :                                                           |  |  |
|                                                                                                    |                                                                             | Dealer<br>Toko                                                                              |  |  |
| Kota:                                                                                                    | Kode Pos:                                                                   | Kota<br>City:                                                                               |  |  |
| Tel / Fax:                                                                                                    |                                                                             |                                                                                             |  |  |
| Email:                                                                                                    |                                                                             |                                                                                             |  |  |
| Pelanggan                                                                                                    | PT. Prolink Intidata Nusantara                                              |                                                                                             |  |  |
|                                                                                                    |                                                                             | Cap Toko                                                                                    |  |  |
| Kartu Garansi harus diisi lengkap, kirimkan paling lambat 14 Hari setelah Tgl. Pembelian / Please Fill-in Your Warranty Card Completely<br>and Send max. 14 day after Purchase |                                                                             |                                                                                             |  |  |
| Alamat Pengiriman<br>Address PT. P                                                                                                    | ROLINK INTIDATA NUSANTARA<br>deng Barat No. 79 Jakarta Pusat 10150 - Indone | Telp. : (62-21) 34831777<br>Fax : (62-21) 34830788<br>sia Email : service@prolink.com.co.id |  |  |

#### No:

| KARTU GARANSI / WARRANTY CARD                                                                                                    | (for Indonesia region only)                                                                 |  |  |
|----------------------------------------------------------------------------------------------------|---------------------------------------------------------------------------------------------|--|--|
| Berang Data Comm Networking<br>                                                                                                    | \$/N:                                                                                       |  |  |
| Nama<br>Name                                                                                                    | Model:                                                                                      |  |  |
| Alamat<br>Address                                                                                                    | Tgl. Pembelian<br>Purchase Date                                                             |  |  |
|                                                                                                    | Dealer<br>Toko                                                                              |  |  |
| Kota: Kode Pos:                                                                                                    | Kota<br>City :                                                                              |  |  |
| Tel / Fax:                                                                                                    |                                                                                             |  |  |
| Email:                                                                                                    |                                                                                             |  |  |
| Pelanggan PT. Prolink Intidata Nusantara                                                                                                    |                                                                                             |  |  |
|                                                                                                    | Cap Toko                                                                                    |  |  |
| Kartu Garansi harus diisi lengkap, kirimkan poling lambat 14 Hari setelah Tgl. Pembelian / Please Fill-in Your Warranty Card Completely<br>and Send max. 14 day after Purchase |                                                                                             |  |  |
| Alamat Pengiriman PT. PROLINK INTIDATA NUSANTARA<br>Address JI. Cideng Barat No. 79 Jakarta Pusat 10150 - Indone                                                               | Telp. : (62-21) 34831777<br>Fax : (62-21) 34831778<br>sia Email : service∯prolink.com.co.id |  |  |

## prolink

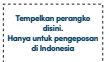

Kepada Yth. Customer Service PT. PROLINK INTIDATA NUSANTARA JI. Cideng Barat No. 79 Jakarta Pusat 10150 – Indonesia

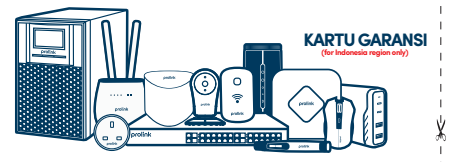

#### Worldwide Customer Care Centers

#### INDONESIA Office

PT PROLINK INTIDATA NUSANTARA

Walk-In : Jl. Cideng Barat No. 79, Jakarta Pusat 10150, Indonesia.

Telephone : +62 21 3483 1777

Email Support : support.id@prolink2u.com

#### MALAYSIA Office

FIDA SYSTEMS (M) SDN BHD Walk-In :29 jalan USj 1/31, 47600 Subang Jaya, Selangor Darul Ehsan, Malaysia. Telephone :+60 3 8024 9151 Email Support : support.my@prolink2u.com

#### SINGAPORE Office

FIDA INTERNATIONAL (S) PTE LTD Walk-In : Block 16 Kallang Place #06-02, Kallang Basin Industrial Estate, Singapore 339156. Telephone : s6 6357 0668 Email Support : support(öprolink2u.com

#### **Technical Support Hotline**

| INDONESIA | : | +62 | 21 | 34  | 83 | 1717 |
|-----------|---|-----|----|-----|----|------|
| MALAYSIA  | 1 | +60 | 3  | 801 | 23 | 9151 |
| SINGAPORE | 1 | +65 | 6  | 357 | 0  | 666  |

Note: Closed on Saturdays, Sundays and local/regional Public Holidays.

#### Register online for your Product Warranty at www.prolink2u.com

Prolink is a registered trademark of Fida International (3) Pie Ltd. Other brands and product names are trademarks or registered trademarks of their respective holders. Product images are purely for illustrative purposes and may defer from the actual product. Specifications are subjected to changes without prior notice. Copyright © 2023 fida International (5) Pie Ltd.